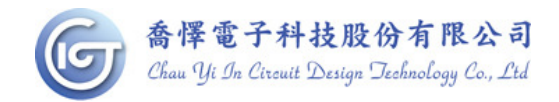

# WQL002 烧写器使用说明

1. 相关配件如图所示: writer x 1, usb 线 x 1, 9v 变压器 x 1

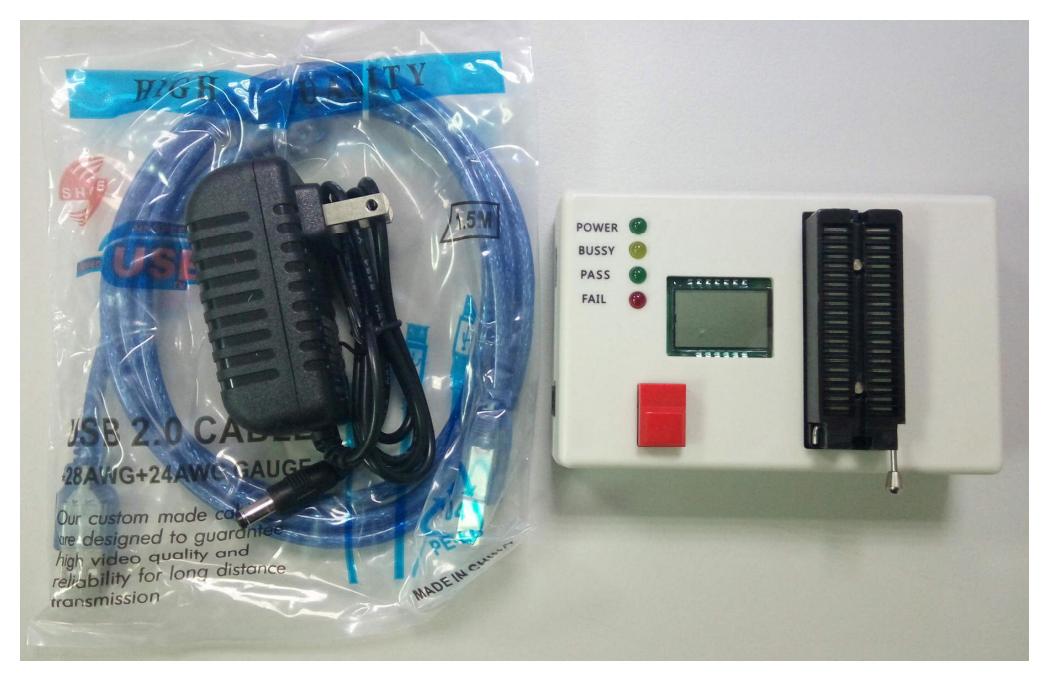

2. 接上电源和连上计算机后, Power 灯会亮起, LCD 显示 PC。 烧写前需先确认 IC 所摆放方向及位置是否正确(注意 IC 缺口向上)

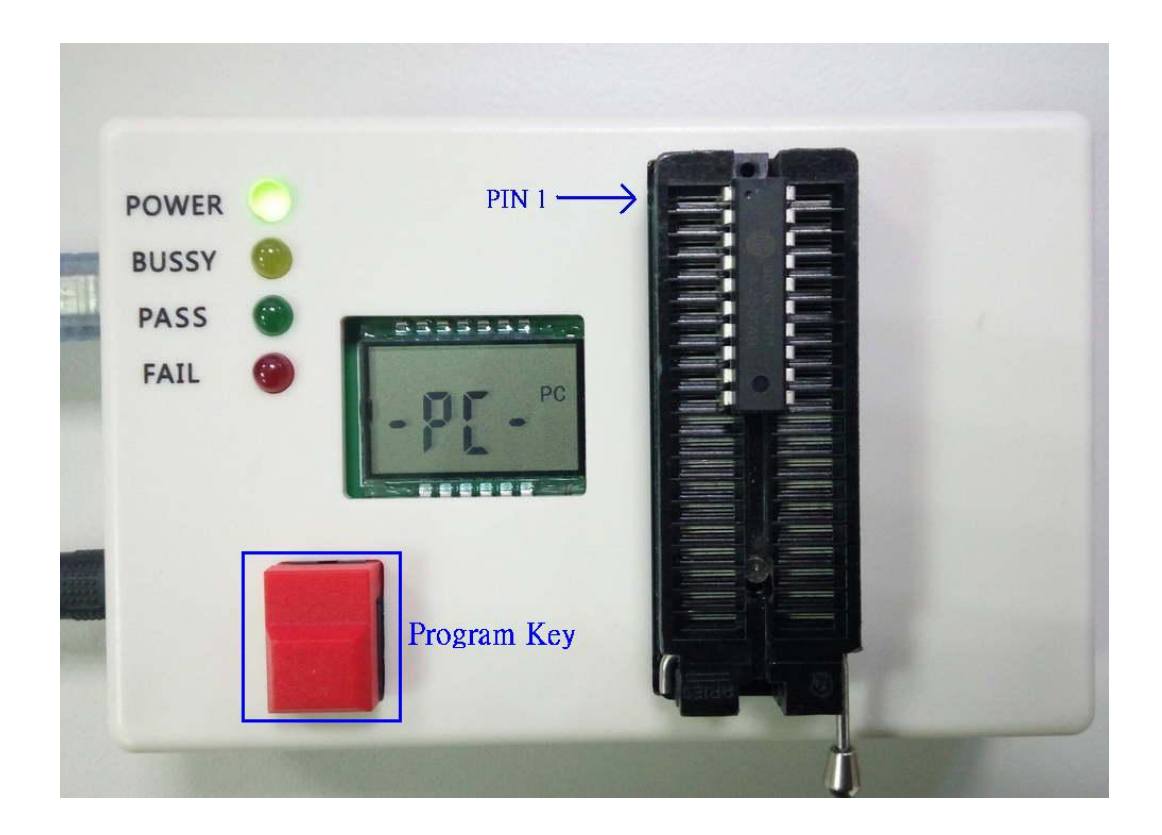

目前除 CYICT 90F6301/90F6761 的 16PIN 包装外,其余型号包装 IC 靠上对齐即可。

## IC 外观及脚位定义:

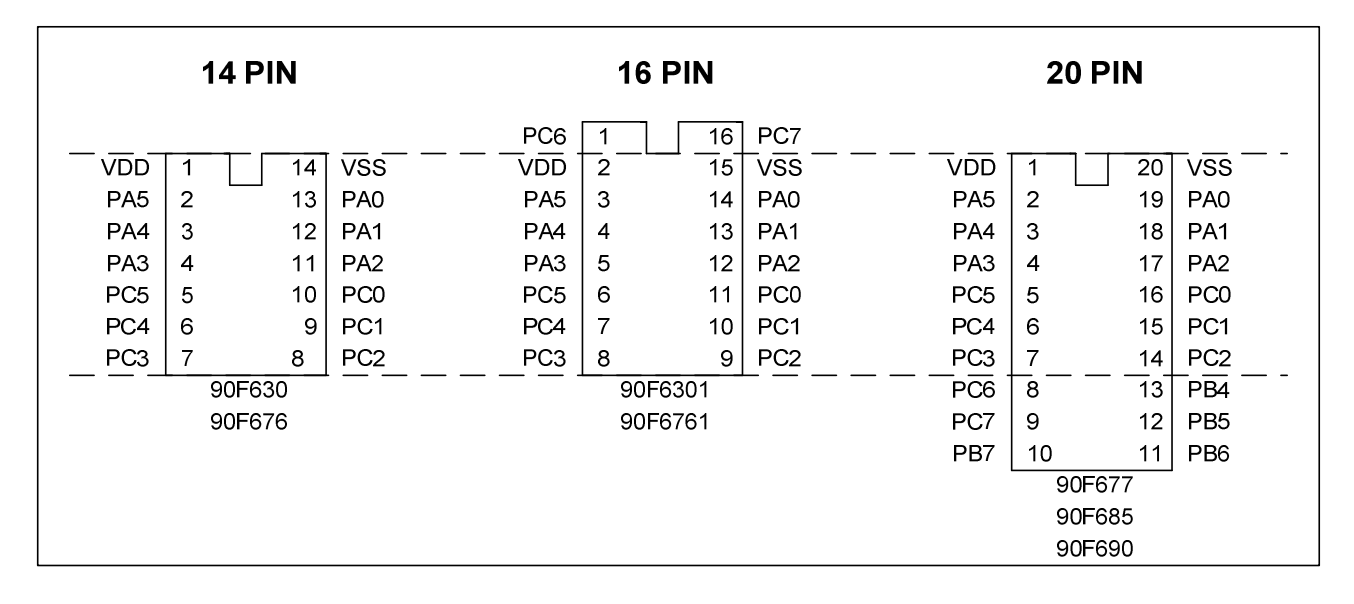

#### 烧写脚对应表

| PIN NAME | FUNCTION        | 14 pin package | 16pin package | 20pin package |
|----------|-----------------|----------------|---------------|---------------|
| VDD      | IC POWER        | (PIN1)         | (PIN2)        | (PIN1)        |
| VSS      | IC GROUND       | (PIN14)        | (PIN15)       | (PIN20)       |
| PAO      | 烧写 CLOCK        | (PIN13)        | (PIN14)       | (PIN19)       |
| PA1      | 烧写 DATA         | (PIN14)        | (PIN13)       | (PIN18)       |
| PA3      | 烧写高压(12V INPUT) | (PIN4)         | (PIN5)        | (PIN4)        |

如上图中虚线所示,90F6761/6301 16 pin 包装需将待烧 IC 向上 shift 1 pin 放置才能烧写。

烧写器第一次插入 USB Port 时会要求安装驱动程序
 32bit 请安装 PL2303\_Prolific\_win7 driver Installer
 64bit 请安装 PL2303\_64bit\_Installer

| 硬體更新精靈 |                                         |
|--------|-----------------------------------------|
|        | 歡迎使用硬體更新精霊                              |
|        | 這個精靈協助您安裝軟體於:                           |
|        | Prolific USB-to-Serial Comm Port (COM5) |
|        | ● 如果您的硬體附有安裝 CD 或磁片,現在將它<br>插入。         |
|        | 您要精靈執行什麼工作?                             |
|        | ○ 自動安裝軟體(建議選項)(1)                       |
|        | ○ 從清單或特定位置安裝(進階)③ - 下載題動                |
|        | <b>程式路徑</b><br>請按 [下一步] 繼續。             |
|        | <上一步(B) 下一步(M) > 取消                     |
|        | 2.執行                                    |

#### 4. 如何完成联机烧写

4.1 首先 COM Port 选到 pc 指派的 port,确认联机后,

点选右侧选择所需要烧写的 device。如选择 90F677。

| Wr     | iter V | /15          |              |       |    |             |             |       |       |       |          |          |     |    |          |            |                 | ↔ 🖪 _       |   |
|--------|--------|--------------|--------------|-------|----|-------------|-------------|-------|-------|-------|----------|----------|-----|----|----------|------------|-----------------|-------------|---|
| le .   | View   | <u>E</u> dit | t F <u>u</u> | nctic | ns | <u>C</u> on | figura      | ation | М     | lindo | w ]      | Help     |     |    |          |            |                 |             |   |
| 2      |        | æ 🗖          |              |       |    | 3           | 9           | D Dat | a OPT | EE    | <b>*</b> | <b>S</b> | B E |    | Serial F | Port : Cor | n3 💌            |             |   |
| 🔊 Pro  | ograi  | n Me         | mory         |       |    |             |             |       |       |       |          |          |     |    |          | -          | Device: 90F677  |             | _ |
|        | +0/8   | +1/9         | +2/A         | +3/   | 'B | +4/C        | +5/D        | +6/   | 'E    | +7/F  | 1        |          |     |    |          |            | Options :       |             |   |
| 0000   | 3FFF   | 3FFF         | 3FFF         | 3FF   | F  | 3FFF        | 3FFF        | ЗFF   | F     | 3FFF  |          |          |     |    |          |            | OSC Type:       | Blank       |   |
| 8000   | 3FFF   | 3FFF         | 3FFF         | ЗFF   | F  | 3FFF        | 3FFF        | ЗFF   | F     | 3FFF  |          |          |     |    |          |            | PUT             | Blank.      |   |
| 010    | 3FFF   | <b>3FFF</b>  | <b>3FFF</b>  | 3FF   | F  | <b>3FFF</b> | <b>3FFF</b> | 3FF   | F     | 3FFF  |          |          |     |    |          |            | WDT:            | Blank       |   |
| 018    | 3FFF   | 3FFF         | 3FFF         | ЗFF   | F  | 3FFF        | <b>3FFF</b> | 3FF   | F :   | 3FFF  |          |          |     |    |          |            | PED:            | Blank       |   |
| 020    | 3FFF   | 3FFF         | <b>3FFF</b>  | 3FF   | F  | 3FFF        | <b>3FFF</b> | 3FF   | F     | 3FFF  |          |          |     |    |          |            |                 | Blank       |   |
| 028    | 3FFF   | 3FFF         | <b>3FFF</b>  | 3FF   | F  | 3FFF        | <b>3FFF</b> | 3FF   | F :   | 3FFF  |          |          |     |    |          |            |                 | Blank       |   |
| 030    | 3FFF   | 3FFF         | 3FFF         | ЗFF   | F  | <b>3FFF</b> | 3FFF        | ЗFF   | F :   | 3FFF  |          |          |     |    |          |            |                 | Blank       |   |
| 038    | 3FFF   | 3FFF         | <b>3FFF</b>  | 3FF   | F  | <b>3FFF</b> | <b>3FFF</b> | 3FF   | F     | 3FFF  |          |          |     |    |          |            |                 | Blank       |   |
| 040    | 3FFF   | 3FFF         | <b>3FFF</b>  | 3FF   | F  | <b>3FFF</b> | <b>3FFF</b> | 3FF   | F :   | 3FFF  |          |          |     |    |          |            |                 | Blank       |   |
| 048    | 3FFF   | 3FFF         | <b>3FFF</b>  | 3FF   | F  | 3FFF        | 3FFF        | 3FF   | F     | 3FFF  |          |          |     |    |          |            | Security:       | Disable     |   |
| 050    | 3FFF   | 3FFF         | <b>3FFF</b>  | 3FF   | F  | 3FFF        | <b>3FFF</b> | 3FF   | F :   | 3FFF  |          |          |     |    |          |            | Option value :  | 7F 5F 00 0  | o |
| 058    | 3FFF   | 3FFF         | <b>3FFF</b>  | 3FF   | F  | 3FFF        | <b>3FFF</b> | 3FF   | F :   | 3FFF  |          |          |     |    |          |            | Checksum :      |             |   |
| and a  | י ססי  | )M. da       | ita)         |       |    |             |             |       |       |       |          |          |     |    |          |            | Memory:         | F000        |   |
|        | 1 1.0  | 71VI 412     | I Lat        |       |    |             |             |       |       |       |          |          |     |    |          |            | Checksum in IC: | Blank       |   |
| +1     | J +1   | +2           | +3           | +4    | +5 | +6          | +/          | +8    | +9    | +A    | +B       | +L       | +0  | +E | +F       |            | After Protect:  | F000        |   |
|        | -      | FF           | FF           | FF    | FF | FF          | FF          | FF    | FF    | FF    | FF       | FF       | FF  | FF | FF       |            |                 |             |   |
|        | - FF   | FF           | FF           | FF    | FF | FF          | FF          | FF    | FF    | FF    | FF       | FF       | FF  | FF | FF       |            |                 |             |   |
|        | - FF   | FF           | FF           | FF    | FF | FF          | FF          | FF    | FF    | FF    | FF       | FF       | FF  | FF | FF       |            | Pass Count -    |             |   |
|        | - FF   | FF           | FF           | FF    | FF | FF          | FF          | FF    | FF    | FF    | FF       | FF       | FF  | FF | FF       |            | Tuss count .    |             |   |
| 1 66   | E FF   | FF           | FF           | FF    | FF | FF          | FF.         | FF    | EE8   | FF    | FF       | FF       | FF  | FF | FF       |            |                 |             |   |
|        | - FF   | FF           | FF           | FF    | FF | FF          | FF          | FF    | FF    | FF    | FF       | FF       | FF  | FF | FF       |            | Serial No. :    | la · Dicabl | _ |
| U FF   | FF     | FF           | FF           | FF    | FF | FF          | FF          | FF    | FF    | FF    | FF       | FF       | FF  | FF | FF       |            | QTP fil         | e: Disabl   | e |
|        | - FF   | FF           | FF           | FF    | FF | FF          | FF          | FF    | FF    | FF    | FF       | FF       | FF  | FF | FF       |            | No. (HEX):00    |             |   |
| UFF    | - FF   | FF           | FF           | FF    | FF | FF          | FF          | FF    | FF    | FF    | FF       | FF       | FF  | FF | FF       |            |                 |             |   |
| U FF   | - FF   | FF           | FF           | FF    | FF | FE          | FF          | FF    | FF    | FF    | FF       | FF       | FF  | FE | FF       |            |                 |             |   |
| O FF   | FF     | FF           | FF           | FF    | FF | FF          | FF          | FF    | FF    | FF    | FF       | FF       | FF  | FF | FF       |            |                 |             |   |
| 0   FF | - ∣FF  | ∣FF          | ∣FF          | FF    | FF | FF          | FF          | FF    | ∣FF   | FF    | FF       | FF       | FF  | FF | FF       |            |                 |             |   |
| ID     |        |              |              |       |    | _           |             | ×I    |       |       |          |          |     |    |          |            |                 |             |   |
| SC     | l or H | EX           |              |       |    |             |             |       |       |       |          |          |     |    |          |            |                 |             |   |
|        | SCIL   |              |              | с не  | ×  |             |             |       |       |       |          |          |     |    |          |            |                 |             |   |

### 4.2 导入编译产生的档案

| Open File                             |                    |        |   |           | ⊡ ? ×                |
|---------------------------------------|--------------------|--------|---|-----------|----------------------|
| 查詢(]):                                | iest 🔁             |        | - | + 🗈 💣 🎟 🗸 |                      |
| 我最近的交件<br>び<br>点面<br>教的文件<br>我的<br>文件 | CMPINT             | .chx   |   |           |                      |
| 網路上的芳鄰                                |                    |        |   |           |                      |
|                                       | 檔名(N):<br>檔案類型(T): | CMPINT |   | <b>•</b>  | 開啓( <u>0</u> )<br>取消 |

4.3 program memory/EEPROM 窗口显示所加载的 data

| 츎 W       | rite  | er V | /15          |        |       |       |      |        |        |      |      |          |             |     |      |     |                           |                 | • 🖻 _ 🗆 X             |
|-----------|-------|------|--------------|--------|-------|-------|------|--------|--------|------|------|----------|-------------|-----|------|-----|---------------------------|-----------------|-----------------------|
| Eile      | Vi    | iew  | <u>E</u> dit | Fu     | nctio | ns    | Con  | figura | tion   | W    | indo | w J      | Help        |     |      |     |                           |                 |                       |
| <u> 2</u> | 3     |      | <b>2</b>     |        |       | -     | 3    |        | D Dota | OPT  | EE   | <b>*</b> | <b>&gt;</b> | B   |      | Ser | rial Port : <sub>Co</sub> | om3 💌           |                       |
| <b>1</b>  | EP    | RO   | M da         | ta     |       |       |      |        |        |      |      |          |             |     |      |     |                           | Device: 90F677  |                       |
|           | +0    | +1   | +2           | +3     | +4    | +5    | +6   | +7     | +8     | +9   | +A   | +B       | +C          | +D  | +E   | +F  |                           | Options :       |                       |
| 0x00      | FF    | FF   | FF           | FF     | FF    | FF    | FF   | FF     | FF     | FF   | FF   | FF       | FF          | FF  | FF   | FF  |                           | OSC Type:       | H <b>F</b><br>Diamete |
| 0x10      | FF    | FF   | FF           | FF     | FF    | FF    | FF   | FF     | FF     | FF   | FF   | FF       | FF          | FF  | FF   | FF  |                           | PUT:            | otarik<br>OmS         |
| 0x20      | FF    | FF   | FF           | FF     | FF    | FF    | FF   | FF     | FF     | FF   | FF   | FF       | FF          | FF  | FF   | FF  |                           | WDT: I          | Disable               |
| 0x30      | FF    | FF   | FF           | FF     | FF    | FF    | FF   | FF     | FF     | FF   | FF   | FF       | FF          | FF  | FF   | FF  |                           | PED:            | Low level             |
| 0x40      | FF    | FF   | FF           | FF     | FF    | FF    | FF   | FF     | FF     | FF   | FF   | FF       | FF          | FF  | FF   | FF  |                           |                 | Blank<br>Blank        |
| 0x50      | FF    | FF   | FF           | FF     | FF    | FF    | FF   | FF     | FF     | FF   | FF   | FF       | FF          | FF  | FF   | FF  |                           |                 | Blank                 |
| 0x60      | FF    | FF   | FF           | FF     | FF    | FF    | FF   | FF     | FF     | FF   | FF   | FF       | FF          | FF  | FF   | FF  |                           |                 | Blank                 |
| 0x70      | FF    | FF   | FF           | FF     | FF    | FF    | FF   | FF     | FF     | FF   | FF   | FF       | FF          | FF  | FF   | FF  |                           |                 | Blank                 |
| 0x80      | FF    | FF   | FF           | FF     | FF    | FF    | FF   | FF     | FF     | FF   | FF   | FF       | FF          | FF  | FF   | FF  | i                         |                 | Blank<br>Blank        |
| 1         | :\D   | )οςι | ument        | 's and | d Se  | ttins | 2s\A | dmin   | istra  | /tot | 桌頂   | ñ\res    | 1\2/h       | TET | T.cl | 100 |                           | Security:       | Disable               |
|           | 1+0/  | /8   | +1/9         | +2/A   | +3/   | B I+  | 4/C  | +5/D   | 1+6/B  | : +  | 7/F  | 1        |             |     |      |     |                           | Option value :  | 26 53 00 00           |
| 0x000     | 0 208 | 8B   | 2000         | 2000   | 180   | E 2   | 2000 | 2000   | 208    | 2    | 08D  |          |             |     |      |     | -                         | Checksum :      | n                     |
| 0x000     | 3 228 |      | 2286         | 2287   | 200   | 10 2  | 2000 | 200E   | 208    | 2    | 08D  | 1        |             |     |      |     | -                         | Memory:         | 91DD                  |
| 0×001     | 1 208 | 85   | 2086         | 2087   | 048   | 3 0   | 1303 | 209E   | 209    | - 0  | 803  | 1        |             |     |      |     |                           | Checksum in IC: | Blank                 |
| 0v001     | 3 028 | 83   | 2080         | 3660   | 210   | n 3   | 8602 | 2105   | 360    | 1 2  | 107  | -        |             |     |      |     |                           | After Protect:  | 50AD                  |
| 0v002     | 1 360 | 00   | 2106         | 0483   | 030   | 13 3  | 8602 | 211E   | 360    | 1 2  | 11F  | 1        |             |     |      |     |                           |                 |                       |
| 0-002     | 360   | 90   | 2118         | 2000   | 364   | A 2   | 2119 | 2000   | 3600   | 1 2  | 11A  | 2        |             |     |      |     |                           | 10.             |                       |
| 0-002     | 1 200 | 00   | 2000         | 2000   | 020   | 0 0   | 1202 | 2000   | 2600   | 1 2  | 116  | -        |             |     |      |     |                           | -Dass Count :   |                       |
| 0-003     | 200   | 00   | 2000         | 2104   | 020   | 20 0  | 200  | 2000   | 210    | 2 2  | 000  | 1        |             |     |      |     |                           | ass count:      | 0                     |
| 0.003     | 1 200 | 00   | 2000         | 2000   | 200   |       | 005  | 0.000  | 000    | 2 2  | 000  | 2        |             |     |      |     | 1                         |                 |                       |
| 0x004     | 9/200 | 00   | 2000         | 2000   | 200   |       | USF  | 1-1-   | 1080   | 2    | 000  |          |             |     |      |     |                           | Serial No. :    | a : Disabla           |
| 60        | D a   | nd t | Check        |        |       |       |      |        | ×      |      |      |          |             |     |      |     |                           | OTP file        | : Disable             |
| AS        | CII d | or H | EX           |        |       |       |      |        | 100    |      |      |          |             |     |      |     |                           | No (HEY)-00     |                       |
| œ         | ASC   |      |              | ¢      | O HE  | x     |      |        |        |      |      |          |             |     |      |     |                           | 10. (112.7).00  |                       |
|           |       |      |              |        |       |       |      |        |        |      |      |          |             |     |      |     |                           |                 |                       |
|           |       |      |              |        |       |       |      |        |        |      |      |          |             |     |      |     |                           |                 |                       |
|           |       |      | -            | . Blas | . k   |       |      |        |        |      |      |          |             |     |      |     |                           |                 |                       |
|           | Cn    | leck | sum          | . Diai | IK    |       |      |        |        |      |      |          |             |     |      |     |                           |                 |                       |
|           |       |      |              | 1      |       |       |      |        |        |      |      |          |             |     |      |     |                           | -1              |                       |
| a f       |       | Fr   | lit ID       | 1      |       | F     | xit  |        |        | _    | _    | _        | _           | _   | _    | _   |                           |                 |                       |

4.4 可于窗口 ID & checksum 处点选 Edit ID。

| 츎 ID and Check          |       |     | _ [    |   |
|-------------------------|-------|-----|--------|---|
| ASCII or HEX<br>• ASCII | C     | HEX |        |   |
| ID:<br>IC Checksum:     | Blank |     |        |   |
| Edit ID                 |       |     | Exit   |   |
| ID Modify               |       |     |        | 3 |
| Enter the ID :          |       |     |        |   |
| 123456789abc            |       |     |        |   |
| 🗸 ок                    | l     | ×   | Cancel |   |

4.5 点击右侧 option 设定处,即可于 option 设定的各种设置。

| 🌧 Edit OPTION |           |                                                                                                    |
|---------------|-----------|----------------------------------------------------------------------------------------------------|
| OSC Type:     | HF        | PRD=Power Range Detect.<br>Don't enable PRD if the operating voltage<br>is under 4.5V.<br>OST=Oscillator Start up Time     |
| PUT:<br>WDT:  | OmS 🔹     | Don't choice 150us if the oscillator type is<br>LF, XT or HF.<br>PUT=Power Up Time.<br>WDT=Watchdog Timer.                 |
| PED:          | Disable 🔽 | PED=Power Edge Detect.<br>Low level around 1.8V.<br>Middle level around 2.1V. (recommend value)<br>High level around 3.8V. |
|               |           | (Please refer to the spec for the actual voltage)                                                                          |
|               |           |                                                                                                    |
| Security:     | Disable   |                                                                                                    |
|               | ✓ OK      | X Cancel                                                                                                    |

4.6 选择 auto program 做烧写动作,信息显示 OK 表示烧写成功。

| Auto-pro           | ogram             |
|--------------------|-------------------|
| Blank ch           | eck OK.           |
| ID & checksum prog | ram and verify OK |
| Data program       | & verify OK       |
| OPTION progra      | em & verify OK    |
| Continue           | Exit              |

#### 5. 脱机模式下烧写。

当使用脱机模式时,需要先将 code 导入(Download)到烧写器里面;

Download 的方法是:

- A、用 USB 线将 Writer 与 PC 连接,连接 DC-POWER。
- B、打开上位机 PC 软件,选择型号并将程序找打开导入。
- C、接着按住烧写器上的烧写键一直按下不松开。
- D、在上位机软件上点击自动烧写,烧写 OK 后松开按键。
- E、Download (下载) 完成。
- F、 断开 USB 线连接,以 9V 变压器供电,即可进入脱机烧写模式,此时 LCD 上显示 Checksum。

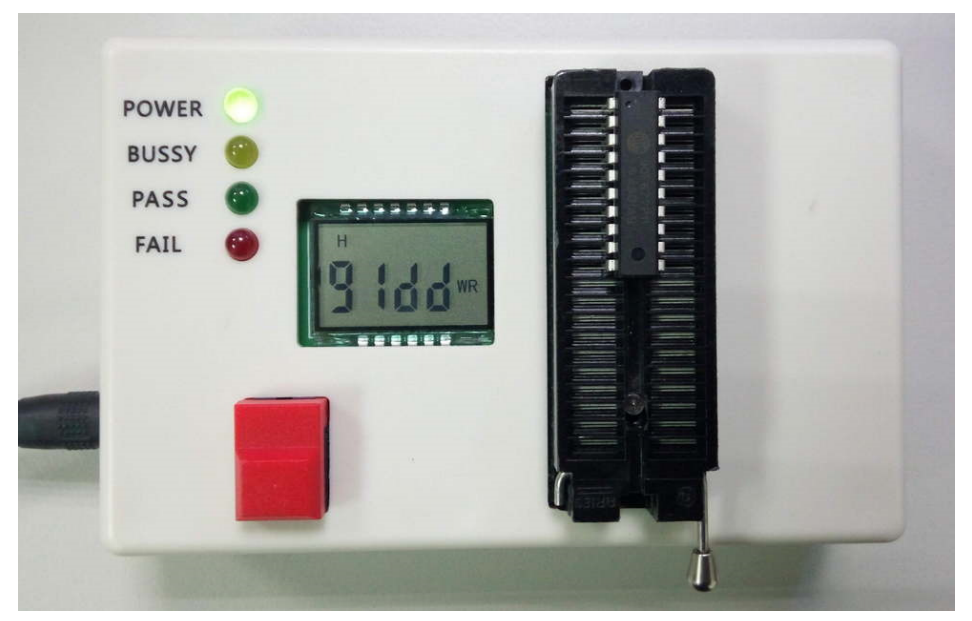

G、烧写时 BUSSY(黄灯)亮,烧写成功 PASS(绿灯)亮,失败 FAIL(红灯)亮;

脱机烧写时,下载完成程序,请烧写 5PCS 后做一下试验,保证程序是有下载到烧写器且烧写 成功,然后再批量烧写。

#### 6、目标 MCU 在外置自动机台

打开烧写器外壳,烧写 port 配置如下图:

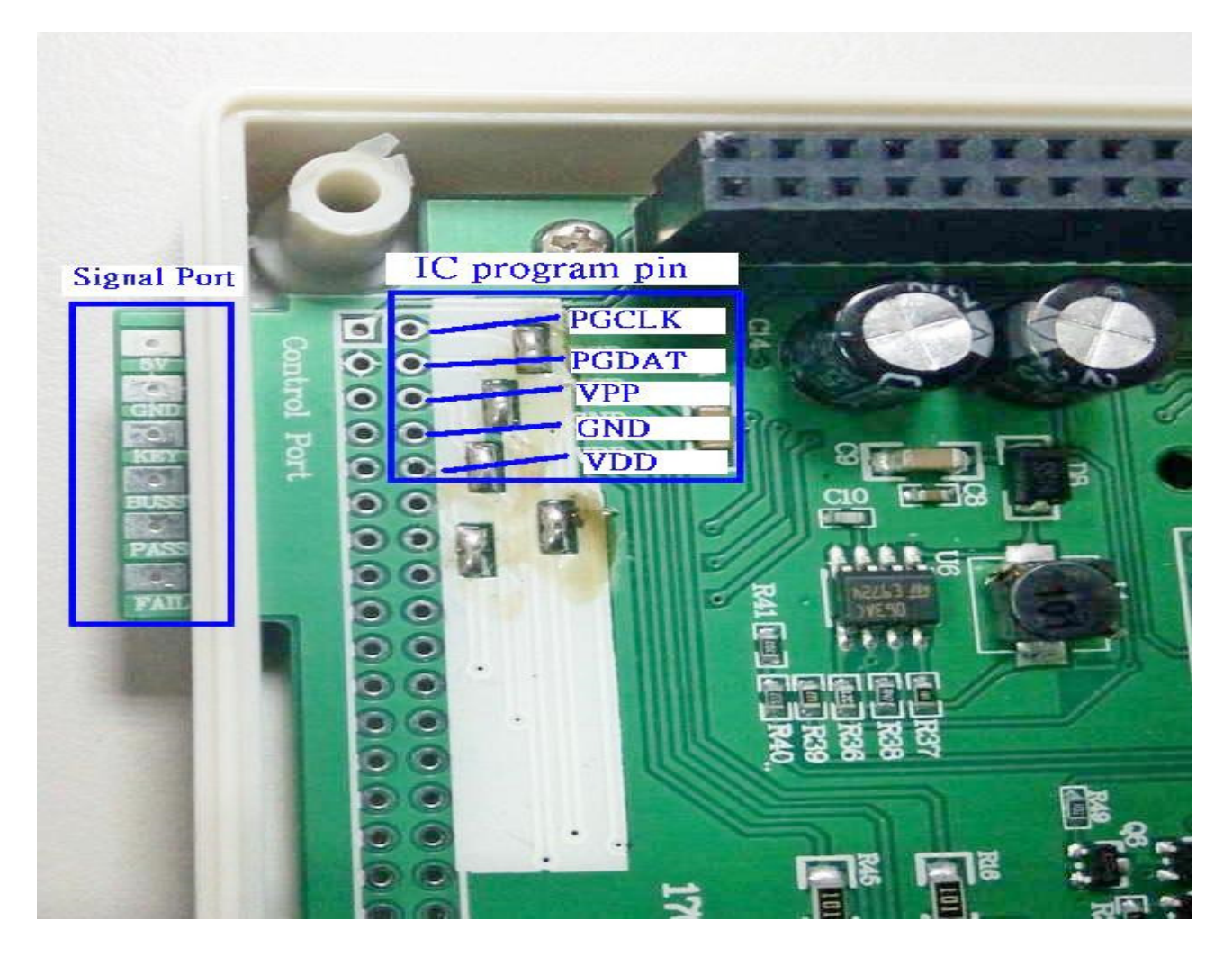

将"IC 烧写 port"与"机台烧写信号 port" 连接到自动机台上后,依所需烧写方式烧 写即可。IC 烧写 port 也可从 socket 上引出,不用开机壳。

### 7、序码设定:

A Without

7.1 打开 edit,选择 Serial NO. Mode,如下图所示

| le                                                                                                    | <u>V</u> iew                                                                                                    | Edi                                                                                                    | t Fu                                                                                                    | nctions                                                                                                    | <u>C</u> or                                                                                                    | nfigura                                                                                                    | tion                                                                                     | W                                                                                                    | lindo                                                                                                    | w F                                               | Ielp   |     |    |    |           |        |   |                                                                                    |                                                                                                    |                                                             |   |
|----------------------------------------------------------------------------------------------------|----------------------------------------------------------------------------------------------------|----------------------------------------------------------------------------------------------------|----------------------------------------------------------------------------------------------------|----------------------------------------------------------------------------------------------------|----------------------------------------------------------------------------------------------------|----------------------------------------------------------------------------------------------------|------------------------------------------------------------------------------------------|----------------------------------------------------------------------------------------------------|----------------------------------------------------------------------------------------------------|---------------------------------------------------|--------|-----|----|----|-----------|--------|---|------------------------------------------------------------------------------------|----------------------------------------------------------------------------------------------------|-------------------------------------------------------------|---|
|                                                                                                    |                                                                                                    | ç (                                                                                                    | OPTIO                                                                                                    | N                                                                                                    |                                                                                                    | F4                                                                                                    |                                                                                          |                                                                                                    | EE                                                                                                    | <b>\$</b>                                         | •      | 8 E |    | C0 | )M Port : | Com6 🗖 | - |                                                                                    |                                                                                                    |                                                             |   |
| E                                                                                                    | PRO                                                                                                    |                                                                                                    | erial I                                                                                                    | Vo. Mo                                                                                                    | de                                                                                                    |                                                                                                    | F                                                                                        |                                                                                                    |                                                                                                    |                                                   |        |     |    |    |           |        |   | MCU:                                                                               | 105676                                                                                                    | 3                                                           |   |
| +                                                                                                    | 1 +1                                                                                                    | - 2                                                                                                    | Set Cou                                                                                                    | unter V                                                                                                    | alue                                                                                                    |                                                                                                    | 8                                                                                        | +9                                                                                                    | +0                                                                                                    | +B                                                | +      | +D  | +F | +F | r         |        | _ | Option                                                                             | 10-070                                                                                                    |                                                             |   |
| 0 00                                                                                                    | ) 00                                                                                                    |                                                                                                    | Juau Ç                                                                                                    |                                                                                                    | •                                                                                                    |                                                                                                    | 0                                                                                        | 00                                                                                                    | 00                                                                                                    | 00                                                | 00     | 00  | 00 | 00 | -         |        |   | (                                                                                  | OSC Type:                                                                                                    | RC                                                          |   |
| 0 0                                                                                                    | ) 00                                                                                                    |                                                                                                    | Clear C                                                                                                    | DPTION                                                                                                    | 4                                                                                                    |                                                                                                    | 0                                                                                        | 00                                                                                                    | 00                                                                                                    | 00                                                | 00     | 00  | 00 | 00 |           |        |   |                                                                                    | DUT.                                                                                                    | Blank                                                       |   |
| 0                                                                                                    | 00 00                                                                                                    |                                                                                                    | ∵lear F                                                                                                    | Ruffer                                                                                                    |                                                                                                    |                                                                                                    | þ                                                                                        | 00                                                                                                    | 00                                                                                                    | 00                                                | 00     | 00  | 00 | 00 | -         |        |   |                                                                                    | WDT:                                                                                                    | 7 oms<br>Enable                                             |   |
| 0                                                                                                    | 00                                                                                                    | i č                                                                                                    | Clear E                                                                                                    | EPROI                                                                                                    | M Buff                                                                                                    | er                                                                                                    | 0                                                                                        | 00                                                                                                    | 00                                                                                                    | 00                                                | 00     | 00  | 00 | 00 | -         |        |   |                                                                                    | PED:                                                                                                    | Mid. level                                                  |   |
| 0                                                                                                    | 00                                                                                                    | T T                                                                                                    | all Dat                                                                                                    | b Ruffe                                                                                                    | ar (                                                                                                    | "trl⊥R                                                                                                    | þ                                                                                        | 00                                                                                                    | 00                                                                                                    | 00                                                | 00     | 00  | 00 | 00 | -         |        |   |                                                                                    |                                                                                                    | Blank                                                       |   |
| 0                                                                                                    | 0 00                                                                                                    | Ē                                                                                                    |                                                                                                    | PROM                                                                                                    | buffer                                                                                                    | _11111                                                                                                    | 0                                                                                        | 00                                                                                                    | 00                                                                                                    | 00                                                | 00     | 00  | 00 | 00 |           |        |   |                                                                                    |                                                                                                    | Blank                                                       |   |
| ) ()                                                                                                    | ) 00                                                                                                    |                                                                                                    | 00                                                                                                    | 00 00                                                                                                    | 0 00                                                                                                    | 00                                                                                                    | 00                                                                                       | 00                                                                                                    | 00                                                                                                    | 00                                                | 00     | 00  | 00 | 00 |           |        |   |                                                                                    |                                                                                                    | Blank                                                       |   |
| ) ()                                                                                                    | 0 00                                                                                                    | 00                                                                                                    | 00                                                                                                    | 00 00                                                                                                    | 0 00                                                                                                    | 00                                                                                                    | 00                                                                                       | 00                                                                                                    | 00                                                                                                    | 00                                                | 00     | 00  | 00 | 00 |           |        |   |                                                                                    |                                                                                                    | Blank                                                       |   |
|                                                                                                    |                                                                                                    |                                                                                                    |                                                                                                    |                                                                                                    |                                                                                                    |                                                                                                    |                                                                                          |                                                                                                    |                                                                                                    |                                                   |        |     |    |    |           |        |   |                                                                                    |                                                                                                    | Blank                                                       |   |
|                                                                                                    |                                                                                                    |                                                                                                    |                                                                                                    |                                                                                                    |                                                                                                    |                                                                                                    |                                                                                          |                                                                                                    |                                                                                                    |                                                   |        |     |    |    |           |        |   |                                                                                    | Security:                                                                                                    | Disable                                                     |   |
|                                                                                                    |                                                                                                    |                                                                                                    |                                                                                                    |                                                                                                    |                                                                                                    |                                                                                                    |                                                                                          |                                                                                                    |                                                                                                    |                                                   |        |     |    |    |           |        |   | Optio                                                                              | on value :                                                                                                    | 5A 4C 00 0                                                  | Ď |
|                                                                                                    |                                                                                                    |                                                                                                    |                                                                                                    |                                                                                                    |                                                                                                    |                                                                                                    |                                                                                          |                                                                                                    |                                                                                                    |                                                   |        |     |    |    |           |        |   |                                                                                    |                                                                                                    |                                                             |   |
|                                                                                                    |                                                                                                    |                                                                                                    |                                                                                                    |                                                                                                    |                                                                                                    |                                                                                                    |                                                                                          |                                                                                                    |                                                                                                    |                                                   |        |     |    |    |           |        |   | Check                                                                              | sum :                                                                                                    |                                                             |   |
| D                                                                                                    | Dra                                                                                                    | nhav                                                                                                    | <del>10 - 1</del>                                                                                                    | VDIC#                                                                                                    |                                                                                                    | D120                                                                                                    | <u>س</u> ع،                                                                              | na lì                                                                                                    | IO. 1                                                                                                    | וד דיד                                            | NT T.T | ev  |    |    |           |        | - | Check                                                                              | sum :<br>Memory:                                                                                                | C843                                                        |   |
| D:                                                                                                    | \Dro                                                                                                    | pbox                                                                                                    | 程式                                                                                                    | \PIC種                                                                                                    | 見式19                                                                                                    | P130                                                                                                    | 03\r                                                                                     | eal                                                                                                    | IO_1                                                                                                    | 77_11                                             | N.HI   | EX  |    |    |           |        |   | -Check<br>Checks                                                                   | sum :<br>Memory:<br>sum in IC:                                                                                  | C843<br>C843                                                |   |
| D:                                                                                                    | \Dro<br>+0/8                                                                                                    | pbox\<br>+1/9                                                                                                    | .程式<br> +2/A                                                                                                    | \PIC稽<br> +3/B                                                                                                    | 呈式\S<br> +4/C                                                                                                    | P130                                                                                                    | 03\r<br> +6/                                                                             | eal\<br>E                                                                                                    | .IO_1<br>+7/F                                                                                                    | 77_11<br>                                         | V.HI   | EX  |    |    |           |        |   | Checks<br>Checks<br>w/OPT                                                          | sum:<br>Memory:<br>sum in IC:<br>FIONs+EE:<br>r Protect:                                                        | C843<br>C843<br>C8FA<br>FOC0                                |   |
| D:                                                                                                    | \Dro<br>+0/8<br>2000                                                                                            | pbox<br>+1/9<br>2000                                                                                                    | 程式<br>+2/A<br>2000                                                                                                    | \PIC档<br>+3/B<br>1805                                                                                                    | 呈式\S<br>+4/C<br>200E                                                                                                    | P130<br>+5/D<br>2085                                                                                                    | 03\r<br>+6/<br>36F                                                                       | eal\<br>E                                                                                                    | .IO<br>+7/F<br>2106                                                                                                    | 77_11<br>]                                        | N.HI   | EX  |    |    |           |        |   | Checks<br>Checks<br>w/OPT<br>Afte                                                  | sum :<br>Memory:<br>sum in IC:<br>FIONs+EE:<br>r Protect:                                                       | C843<br>C843<br>C8FA<br>E0C0                                |   |
| D:                                                                                                    | Dro<br>+0/8<br>2000<br>2087                                                                                     | pbox<br>+1/9<br>2000<br>3600                                                                                                    | 程式<br>+2/A<br>2000<br>2005                                                                                                    | +3/8<br>1805<br>2006                                                                                                    | 呈式(S<br>+4/C<br>200E<br>2007                                                                                                    | P130<br>+5/D<br>2085<br>2088                                                                                                    | 03\r<br>+6/<br>36F<br>208                                                                | eal<br>E -<br>C 2                                                                                                    | JO_7<br>+7/F<br>2106<br>208D                                                                                                    | 77_11                                             | N.H.   | EX  |    |    |           |        |   | -Check<br>Checks<br>w/OP<br>Afte                                                   | sum:<br>Memory:<br>sum in IC:<br>FIONs+EE:<br>r Protect:                                                        | C843<br>C843<br>C8FA<br>E0C0                                |   |
| D:<br>00<br>08<br>10                                                                                                | \Dro<br>+0/8<br>2000<br>2087<br>209F                                                                            | pbox<br>+1/9<br>2000<br>3600<br>2090                                                                                            | 程式<br>+2/A<br>2000<br>2005<br>208E                                                                                                    | +3/B<br>+3/B<br>1805<br>2006<br>208F                                                                                                    | +4/C<br>200E<br>2007<br>0283                                                                                                    | P130<br>+5/D<br>2085<br>2088<br>208C                                                                                                    | 03\r<br>+6/<br>36F<br>208<br>208                                                         | eal<br>e -<br>c a<br>c a                                                                                                    | 10_1<br>+7/F<br>2106<br>208D<br>36FF                                                                                                    | 77_11                                             | N.HI   | EX  |    |    |           |        |   | -Check<br>Checks<br>w/OPT<br>Afte<br>ID :                                          | isum :<br>Memory:<br>sum in IC:<br>FIONs+EE:<br>r Protect:<br>Count :                                           | C843<br>C843<br>C8FA<br>EOCO                                |   |
| D:<br>00<br>08<br>10                                                                                                | Dro<br>+0/8<br>2000<br>2087<br>209F<br>2115                                                                     | pbox<br>+1/9<br>2000<br>3600<br>2090<br>3600<br>2116                                                                            | 学生式<br>+2/A<br>2000<br>2005<br>208E<br>2116<br>2000                                                                                                    | PIC<br>+3/8<br>1805<br>2006<br>208F<br>0B81<br>2119                                                                                                    | +4/C<br>200E<br>2007<br>0283<br>0A83<br>2600                                                                                                    | P130<br>+5/D<br>2085<br>2088<br>2080<br>0303<br>2114                                                                                                    | 03\r<br>+6/<br>36F<br>208<br>208<br>36F                                                  | eal<br>0 2<br>0 2<br>0 2                                                                                                    | JO_1<br>+7/F<br>2106<br>208D<br>36FF<br>2115                                                                                                   | 77_11                                             | N.Hl   | EX  |    |    |           |        |   | - Check<br>Checks<br>w/OP<br>Afte<br>ID :<br>Pass (                                | isum :<br>Memory:<br>sum in IC:<br>FIONs+EE:<br>r Protect:<br>Count :                                           | C843<br>C843<br>C8FA<br>E0C0                                |   |
| D:<br>100<br>108<br>110<br>118<br>120                                                                               | \Dro<br>+0/8<br>2000<br>2087<br>209F<br>2115<br>3600                                                            | pbox<br>+1/9<br>2000<br>3600<br>2090<br>3600<br>2116<br>211F                                                                    | ★星式<br>+2/A<br>2000<br>2005<br>208E<br>2116<br>3600<br>0B02                                                                                                    | +3/8<br>1805<br>2006<br>208F<br>0881<br>2119<br>0482                                                                                                    | +4/C<br>200E<br>2007<br>0283<br>0483<br>3600<br>36F0                                                                                                    | P130<br>+5/D<br>2085<br>208B<br>208C<br>0303<br>211A<br>2285                                                                                                    | 03\r<br>+6/<br>36F<br>208<br>208<br>36F<br>360<br>229                                    | eal<br>E -<br>C 2<br>D 3<br>0 2<br>7 2                                                                                                    | IO_1<br>+7/F<br>2106<br>208D<br>36FF<br>2115<br>211E<br>2486                                                                                   | 77_11<br> <br>-                                   | H.V    | EX  |    |    |           |        |   | -Check<br>Checks<br>w/OPT<br>Afte<br>-ID :<br>-Pass (                              | sum :<br>Memory:<br>sum in IC:<br>FIONs+EE:<br>r Protect:<br>Count :<br>No. :                                   | C843<br>C843<br>C8FA<br>E0C0                                |   |
| D:<br>100<br>108<br>110<br>118<br>120<br>128                                                                        | Dro<br>+0/8<br>2000<br>2087<br>209F<br>2115<br>3600<br>3600                                                     | 2000<br>2090<br>2090<br>2090<br>2090<br>2116<br>211F<br>182D                                                                    | +2/A<br>2000<br>2005<br>208E<br>2116<br>3600<br>0B03<br>36EE                                                                                                    | +3/8<br>1805<br>2006<br>208F<br>0B81<br>2119<br>0A83<br>2123                                                                                                    | <ul> <li>₽ ₽ € (S</li> <li>200E</li> <li>2007</li> <li>0283</li> <li>0483</li> <li>3600</li> <li>36F0</li> <li>36FF</li> </ul>                                                                                                    | P130<br>+5/D<br>2085<br>2088<br>208C<br>0303<br>211A<br>2285<br>2122                                                                                                    | 03\r<br>+6/<br>36F<br>208<br>36F<br>360<br>228<br>200                                    | eal<br>e -<br>c 2<br>D 3<br>0 2<br>7 2                                                                                                    | IO_1<br>+7/F<br>2106<br>208D<br>36FF<br>2115<br>211E<br>2486<br>2342                                                                           | 77_11                                             | N.HI   | EX  |    |    |           |        |   | -Check<br>Checks<br>w/OPT<br>Afte<br>ID:<br>Pass (<br>Serial<br>Serial             | sum :<br>Memory:<br>sum in IC:<br>FIONs+EE:<br>r Protect:<br>Count :<br>No. :<br>al No. Mo.                     | C843<br>C843<br>C8FA<br>EOCO<br>de: Enable                  |   |
| D:<br>000<br>008<br>010<br>018<br>020<br>028<br>030<br>030                                                          | Dro<br>+0/8<br>2000<br>2087<br>209F<br>2115<br>3600<br>3600<br>1032<br>1836                                     | pbox<br>+1/9<br>2000<br>3600<br>2090<br>3600<br>2116<br>211F<br>182D<br>2343                                                    | +2/A<br>2000<br>2005<br>208E<br>2116<br>3600<br>0B03<br>36FF<br>1834                                                                                                    | +3/8<br>+3/8<br>1805<br>2006<br>208F<br>0B81<br>2119<br>0A83<br>2123<br>2000                                                                                                    | <ul> <li>二 亡いの</li> <li>200E</li> <li>2007</li> <li>0283</li> <li>0483</li> <li>3600</li> <li>36F0</li> <li>36FF</li> <li>3EFF</li> </ul>                                                                                                   | P130<br>+5/D<br>2085<br>2088<br>2080<br>0303<br>211A<br>2285<br>2122<br>3EEE                                                                                                    | 03\r<br>+6/<br>208<br>208<br>36F<br>360<br>228<br>200<br>3EE                             | C 2<br>D 2<br>D 2<br>D 2<br>D 2<br>D 2<br>D 2<br>D 2<br>D 2<br>D 2<br>D                                                                                                    | IO_1<br>+7/F<br>2106<br>208D<br>36FF<br>2115<br>211E<br>2486<br>23A2<br>3FFF                                                                   | 77_11                                             | N.H    | EX  |    |    |           |        |   | -Check<br>Check<br>w/OP<br>Afte<br>ID :<br>-Pass (<br>Serial<br>Serial             | sum :<br>Memory:<br>sum in IC:<br>FIONs+EE:<br>r Protect:<br>Count :<br>No. :<br>al No. Mo<br>QTP fi            | C843<br>C843<br>C8FA<br>EOCO<br>de : Enable<br>le : Disable |   |
| D:<br>000<br>008<br>010<br>018<br>020<br>028<br>030<br>038<br>038                                                   | Dro<br>+0/8<br>2000<br>2087<br>209F<br>2115<br>3600<br>3600<br>1032<br>1836<br>3EEE                             | +1/9<br>2000<br>3600<br>2090<br>2116<br>211F<br>182D<br>23A3<br>3EFE                                                            | *2/A<br>2000<br>2005<br>208E<br>2116<br>3600<br>0803<br>36FF<br>1834<br>3EFF                                                                                                    | +3/B<br>+3/B<br>1805<br>2006<br>208F<br>0B81<br>2119<br>0A83<br>2123<br>200D<br>3EFE                                                                                                    | +4/C<br>200E<br>2007<br>0283<br>0A83<br>3600<br>36F0<br>36FF<br>3FFF<br>3EFF                                                                                                    | P130<br>+5/D<br>2085<br>2088<br>208C<br>0303<br>211A<br>2285<br>2122<br>3FFF<br>3EFF                                                                                                    | 03\r<br>+6/<br>36F<br>208<br>208<br>360<br>228<br>200<br>3FF<br>3FF                      | eal<br>E -<br>C 2<br>D 2<br>O 2<br>O 2<br>F 2<br>F 2<br>F 2                                                                                                    | IO_1<br>+7/F<br>2106<br>208D<br>36FF<br>2115<br>2115<br>211E<br>2486<br>23A2<br>3FFF<br>3FFF                                                   |                                                   | N.HI   | EX  |    |    |           |        |   | -Check<br>Checks<br>w/OP<br>Afte<br>ID :<br>Pass (<br>Serial<br>Serial<br>No. (H   | sum :<br>Memory:<br>sum in IC:<br>rIONs+EE:<br>r Protect:<br>No. :<br>al No. Mo<br>QTP fi<br>EX):]37            | C843<br>C843<br>C8FA<br>EOCO<br>de: Enable<br>le: Disable   |   |
| D:<br>0000<br>008<br>010<br>018<br>020<br>028<br>030<br>038<br>040<br>040                                           | Dro<br>+0/8<br>2000<br>2087<br>209F<br>2115<br>3600<br>3600<br>1032<br>1836<br>3FFF<br>3FFF                     | box<br>+1/9<br>2000<br>3600<br>2090<br>3600<br>2116<br>211F<br>182D<br>23A3<br>3FFF<br>3EFF                                     | <ul> <li>✓ 里 式</li> <li>✓ 2000</li> <li>2005</li> <li>208E</li> <li>2116</li> <li>3600</li> <li>0803</li> <li>36FF</li> <li>1834</li> <li>3FFF</li> <li>3EFF</li> </ul>                                 | +3/8<br>1805<br>2006<br>208F<br>0B81<br>2119<br>0A83<br>2123<br>200D<br>3FFF<br>3EFF                                                                                                    | +4/C<br>200E<br>2007<br>0283<br>0483<br>3600<br>36FF<br>36FF<br>3FFF<br>3FFF                                                                                                    | P130<br>+5/D<br>2085<br>2088<br>2080<br>0303<br>211A<br>2285<br>2122<br>3FFF<br>3FFF<br>3FFF                                                                                                    | 03\tr<br>+6/<br>36F<br>208<br>208<br>36F<br>360<br>228<br>200<br>3FF<br>3FF              | cal<br>E -<br>C 2<br>D 3<br>D 3<br>D 3<br>C 2<br>D 3<br>C 2<br>C 2<br>F 3<br>F 3<br>F 5<br>F 5                                                                                                    | IO_1<br>+7/F<br>2106<br>208D<br>36FF<br>2115<br>211E<br>2486<br>23A2<br>3FFF<br>3FFF<br>3FFF                                                   |                                                   | N.HI   | EX  |    |    |           |        |   | -Check<br>Checks<br>w/OPT<br>Afte<br>ID:<br>-Pass (<br>-Serial<br>Serial<br>Serial | sum :<br>Memory:<br>sum in IC:<br>FIONs+EE:<br>Count :<br>No. :<br>No. :<br>Al No. Mo.<br>QTP fi<br>EX): 37     | C843<br>C843<br>C8FA<br>E0CO<br>de : Enable<br>le : Disable |   |
| D:<br>000<br>008<br>010<br>018<br>020<br>028<br>030<br>038<br>030<br>038<br>038<br>040<br>048<br>050                | Dro<br>+0/8<br>2000<br>2087<br>209F<br>2115<br>3600<br>3600<br>1032<br>1836<br>3FFF<br>3FFF<br>3FFF             | pbox<br>+1/9<br>2000<br>2090<br>2090<br>2116<br>211F<br>182D<br>23A3<br>3FFF<br>3FFF<br>3FFF                                    | 2000<br>2005<br>208E<br>2116<br>3600<br>0B03<br>36FF<br>1834<br>3FFF<br>3FFF<br>3FFF                                                                                                    | +3/8<br>1805<br>2006<br>208F<br>0B81<br>2119<br>0A83<br>2123<br>200D<br>3FFF<br>3FFF                                                                                                    | 2005<br>2007<br>0283<br>0A83<br>3600<br>36F0<br>36FF<br>3FFF<br>3FFF<br>3FFF                                                                                                    | P130<br>2085<br>2088<br>2080<br>2080<br>0303<br>211A<br>2285<br>2122<br>3FFF<br>3FFF<br>3FFF<br>3FFF                                                                                                    | 03\r<br>+6/<br>208<br>208<br>36F<br>360<br>228<br>200<br>3FF<br>3FF<br>3FF               | E         -           0         2           0         2           0         2           0         2           0         2           0         2           0         2           0         2           F         2           F         3           F         3           F         3           F         3           F         3 | JO<br>+7/F<br>2106<br>208D<br>36FF<br>2115<br>2115<br>2115<br>2342<br>3FFF<br>3FFF<br>3FFF<br>3FFF                                             |                                                   | N.HI   | EX  |    |    |           |        |   | -Check<br>Checks<br>w/OP<br>Afte<br>ID:<br>-Pass (<br>-Serial<br>Serial<br>Serial  | sum :<br>Memory:<br>sum in IC:<br>FIONs+EE:<br>r Protect:<br>Count :<br>No. :<br>Al No. Mo<br>QTP fi<br>EX): 37 | C843<br>C843<br>C8FA<br>E0C0<br>de : Enable<br>le : Disable |   |
| D:<br>0000<br>008<br>0100<br>018<br>0200<br>028<br>0200<br>028<br>0300<br>0308<br>0400<br>0400<br>0500<br>058       | Dro<br>+0/8<br>2000<br>2087<br>209F<br>2115<br>3600<br>1032<br>1836<br>36FF<br>38FF<br>38FF<br>38FF             | pbox<br>+1/9<br>2000<br>3600<br>2090<br>3600<br>2116<br>211F<br>182D<br>23A3<br>3FFF<br>3FFF<br>3FFF<br>3FFF                    | *2/00<br>2005<br>208E<br>2116<br>3600<br>0803<br>36FF<br>1834<br>3FFF<br>3FFF<br>3FFF<br>3FFF                                                                                                    | +3/8<br>1805<br>2006<br>208F<br>0881<br>2119<br>0483<br>2123<br>200D<br>3FFF<br>3FFF<br>3FFF                                                                                             | 2005<br>2007<br>0283<br>0483<br>3600<br>36F0<br>36FF<br>3FFF<br>3FFF<br>3FFF<br>3FFF<br>3FF                                                                                                    | P130<br>+5/D<br>2085<br>2088<br>208C<br>0303<br>211A<br>2285<br>2122<br>3FFF<br>3FFF<br>3FFF<br>3FFF<br>3FFF                                                                                                    | 03\r<br>+6/<br>208<br>208<br>208<br>36F<br>360<br>228<br>200<br>3FF<br>3FF<br>3FF<br>3FF | <pre></pre>                                                                                                    | JO                                                                                                    |                                                   | N.HI   | EX  |    |    |           |        |   | Check<br>W/OP<br>Afte<br>ID:<br>Pass (<br>Serial<br>Serial                         | sum :<br>Memory:<br>sum in IC:<br>fONs+EE:<br>r Protect:<br>Count :<br>No. :<br>al No. Mo:<br>QTP fi<br>EX):]37 | C843<br>C843<br>C8FA<br>EOCO<br>de: Enable<br>le: Disable   |   |
| D:<br>0000<br>008<br>010<br>018<br>020<br>028<br>020<br>028<br>030<br>038<br>030<br>038<br>040<br>048<br>050<br>058 | VDro<br>+0/8<br>2000<br>2087<br>2097<br>2115<br>3600<br>3600<br>1032<br>1836<br>3FFF<br>3FFF<br>3FFF            | 2000<br>3600<br>2090<br>3600<br>2116<br>211F<br>182D<br>23A3<br>3FFF<br>3FFF<br>3FFF<br>3FFF                                    | +2/A           2000           2005           208E           2116           3600           0B03           36FF           1834           3FFF           3FFF           3FFF           3FFF           3FFF | PIC           +3/8           1805           2006           208F           0B81           2119           0A83           2123           200D           3FFF           3FFF           3FFF  | <ul> <li>・44/C</li> <li>200E</li> <li>2007</li> <li>0283</li> <li>0A83</li> <li>3600</li> <li>36F0</li> <li>36FF</li> <li>3FFF</li> <li>3FFF</li> <li>3FFF</li> <li>3FFF</li> <li>3FFF</li> <li>3FFF</li> <li>3FFF</li> <li>3FFF</li> </ul> | P130<br>+5/D<br>2085<br>2088<br>2080<br>0303<br>211A<br>2285<br>2122<br>3FFF<br>3FFF<br>3FFF<br>3FFF                                                                                                    | 03\r<br>+6/<br>208<br>208<br>36F<br>360<br>228<br>200<br>3FF<br>3FF<br>3FF<br>3FF<br>3FF | E         -           O         2           C         2           D         2           O         2           O         2           F         2           F         2           F         2           F         2           F         2           F         2           F         2                                             | IO_2<br>+7/F<br>2106<br>208D<br>36FF<br>2115<br>2115<br>2115<br>2115<br>2115<br>2115<br>2115<br>2346<br>2342<br>35FF<br>35FF<br>35FFF<br>35FFF |                                                   | V.H.   | EX  |    |    |           |        |   | Check<br>W/OP<br>Afte<br>ID:<br>Pass (<br>Serial<br>Serial                         | sum :<br>Memory:<br>sum in IC:<br>fONs+EE:<br>r Protect:<br>Count :<br>No. :<br>al No. Mo.<br>QTP fi<br>EX):]37 | C843<br>C843<br>C8FA<br>E0CO<br>de: Enable                  |   |
| D:<br>000<br>108<br>100<br>118<br>120<br>128<br>130<br>138<br>140<br>148<br>150<br>158                              | Dro<br>+0/8<br>2000<br>2087<br>209F<br>2115<br>3600<br>3600<br>1032<br>1836<br>38FFF<br>38FFF<br>38FFF<br>38FFF | box <sup>1</sup><br>1/9<br>2000<br>3600<br>2090<br>3600<br>2116<br>2116<br>1820<br>2343<br>3FFF<br>3FFF<br>3FFF<br>3FFF<br>3FFF | *27A<br>2000<br>2005<br>208E<br>2116<br>3600<br>0B03<br>36FF<br>1834<br>3FFF<br>3FFF<br>3FFF<br>3FFF                                                                                                    | +3/8           +3/8           1805           2006           208F           0B81           2119           0A83           2123           200D           3FFF           3FFF           3FFF | +4/C<br>200E<br>2007<br>0283<br>0483<br>3600<br>36F0<br>36FF<br>36FF<br>3FFF<br>3FFF<br>3FFF<br>3FF                                                                                                    | ▶1300           ↓5/D           2085           2088           2087           2087           2087           2087           2087           2087           2087           2122           3FFF           3FFF           3FFF           3FFF           3FFF           3FFF | 03\n<br>+6/<br>36F<br>208<br>36F<br>360<br>228<br>200<br>3FF<br>3FF<br>3FF<br>3FF<br>3FF | C 2<br>C 2<br>D 2<br>D 2<br>D 2<br>D 2<br>C 2<br>C 2<br>F 2<br>F 2<br>F 2<br>F 2<br>F 2<br>F 2<br>F 2<br>F 2                                                                                                    | 10_1<br>2106<br>208D<br>208D<br>2115<br>2115<br>2115<br>2115<br>2115<br>2115<br>2342<br>3342<br>335FF<br>335FF<br>335FF<br>335FF               | 77_1)<br> <br> <br> <br> <br> <br> <br> <br> <br> | V.H    | EX  |    |    |           |        |   | Check<br>Checks<br>w/OP<br>Afte<br>ID :<br>Pass (<br>Serial<br>Serial<br>Serial    | sum :<br>Memory:<br>sum in IC:<br>rloNs+EE:<br>r Protect:<br>No. :<br>al No. Mo.<br>QTP fi<br>EX):]37           | C843<br>C843<br>C8FA<br>EOCO<br>de : Enable<br>le : Disable | • |

7.2 设定 Serial No 所需数据,设定完成后,直接烧写即可。脱机也支持烧序码功能。 程序同上设定完成后,加入 download serial number set 后,依脱机烧写程序操作即可。

| AND ANTERIATR                                                                                                    |                                           |
|----------------------------------------------------------------------------------------------------|-------------------------------------------|
| File <u>V</u> iew <u>E</u> dit Functions <u>C</u> onfiguration <u>W</u> indow <u>H</u> e                                                                                                    | lp                                        |
| 😂 🖬 🖹 😹 🖉 🔍 🔍 🦻 🗄 🗊 🖬 🖬 🚱                                                                                                    | 🖷 🚍 🔟 Serial Port : <sub>Com3</sub> 👻     |
|                                                                                                    |                                           |
| Strate Contraction Contraction Contractico Contractico | Device:  90F677                           |
| +0 +1 +2 +3 +4 +5 +6 +7 +8 +9 +A +B                                                                                                    | +C +D +E +F Options:                      |
| OxOO FF FF FF FF FF FF FF FF FF FF FF FF F                                                                                                    | FF FF FF FF OSC Type: Hr                  |
| 0x10 FF FF FF FF FF FF FF FF FF FF FF FF FF                                                                                                    | F FF FF FF PUT: OmS                       |
|                                                                                                    | WDT: Disable                              |
| 0x30 FF FF FF FF Start Address : 0000                                                                                                    | (HEX) PLD: Low level                      |
|                                                                                                    | (1 ~ 8) Blank                             |
|                                                                                                    | Blank                                     |
| Start Value : 00                                                                                                    | (HEX) Blank                               |
| 参F:\Dropbox\程式 End \/alue : 00                                                                                                    | (HEX) Blank                               |
| +0/8 +1/9 +2/4                                                                                                    | Blank<br>Security Disable                 |
| 0x0000 2088 2000 2000 Increment : 1                                                                                                    | (1~255) Security: Disable                 |
| 0x0008 2285 2286 2287 Serial No. Mode                                                                                                    | Chaskeym                                  |
| 0x0010 2085 2086 2087 C Sequential C ASCII(In O                                                                                                    | ffLine Mode Memory: 91DD                  |
| 0x0018 0283 208C 366C C Pseudo-random                                                                                                    | Checksum in IC: Blank                     |
| 0x0020 3600 2106 0483 MSB or LSB First                                                                                                    | w/OPTIONs+EE: 90AD                        |
| 0x0028 3690 2118 2000 C MSB->LSB C LSB->MSB                                                                                                    | After Protect: C310                       |
| 0x0030 2000 2000 2000 2000                                                                                                    | -IU :                                     |
| Program to                                                                                                    | -Pass Count :                             |
| Program memory C EEPROM                                                                                                    | 0                                         |
|                                                                                                    |                                           |
| Image: Second Second Secon                   | Serial No. :<br>Serial No. Mode : Disable |
| ( Only available in Auto pr                                                                                                    | ogram mode!!) QTP file : Disable          |
| ID: SaveSerialNo:                                                                                                    | No. (HEX):00                              |
| IC Checksum: Blank                                                                                                    |                                           |
|                                                                                                    |                                           |
|                                                                                                    |                                           |
|                                                                                                    |                                           |

| File Viev       | v E       | dit  | Fund           | tion                             | S C                      | onfig     | gura         | tion  | Wir  | ndov  | vН  | elp            |       |     |       |                  |
|-----------------|-----------|------|----------------|----------------------------------|--------------------------|-----------|--------------|-------|------|-------|-----|----------------|-------|-----|-------|------------------|
| 🛎 🖬 🖻           | ) 🚅<br>ом | dati | BI<br>Re<br>Ve | ank (<br>ead I<br>erify<br>erify | Chec<br>C<br>IC<br>IC in | Pro       | tect         | mod   | e    |       |     | F5<br>F6<br>F7 | 7     | 3 🗂 | Seria | Il Port : Com3 💌 |
| +0              | +1        | +2   |                |                                  |                          |           |              |       | -    |       |     |                | , - Þ | +E  | +F    |                  |
| 0x00 01         | 00        | 1D   | A              | uto P                            | rogr                     | am.       |              | + F   | امما | Cha   | مام | F2             | \$ F  | FF  | FF    |                  |
| 0x10 FF         | FF        | FF   |                |                                  | rogi<br>m II             | am<br>Jan | with<br>d.Ch | ocke  | ыапк | Che   | CK  | F5             | ŕF    | FF  | FF    |                  |
| 0x20 FF         | FF        | FF   | Pr             | ogra                             | m N                      | /em/      | orv          | CCKS  | um   |       |     |                | F     | FF  | FF    |                  |
| 0x30 FF         | FF        | FF   | Pr             | rogra                            | m E                      | EPR       | OM (         | data  |      |       |     |                | Ē     | FF  | FF    |                  |
| 0×40 FF         | FF        | FF   | Pr             | rogra                            | m C                      | PTIC      | ON           |       |      |       |     |                | Ē     | FF  | FF    |                  |
| 0×50 FF         | FF        | FF   | D              | ownl                             | oad                      | devi      | ice ir       | ofo t | o wr | iter  |     |                | Ē     | FF  | FF    |                  |
| 0×60 FF         | FF        | FF   |                | 0,00111                          | Jun                      | ucvi      |              |       |      |       |     |                | —Ē    | FF  | FF    |                  |
| 0×70 FF         | FF        | FF   | G              | enera                            | ate c                    | usto      | mer          | s inf | orm  | ation | she | et             | Ē     | FF  | FF    |                  |
| 0×80 00         | 00        | 00   |                | owni                             | oad                      | Seri      |              | um S  | et   |       |     |                | - )   | 00  | 00    |                  |
| 0×90 00         | 00        | 00   |                | eau s                            | eria                     | i Nu      | m 50         |       | 00   | 00    | 00  | 00             |       | 00  | 00    |                  |
| 0xAC 00         | 00        | 00   | 00             | 00                               | 00                       | 00        | 00           | 00    | 00   | 00    | 00  | 00             | 00    | 00  | 00    |                  |
| 0 <b>×</b> Bd00 | nn        | nn   | nn             | nn                               | nn                       | nn        | nn           | nn    | nn   | nn    | nn  | nn             | nn    | nn  | nn    |                  |

7.3 连接计算机时,LCD 显示 -PC-, 脱机时(移除 USB),LCD 会显示 Checksum 值。

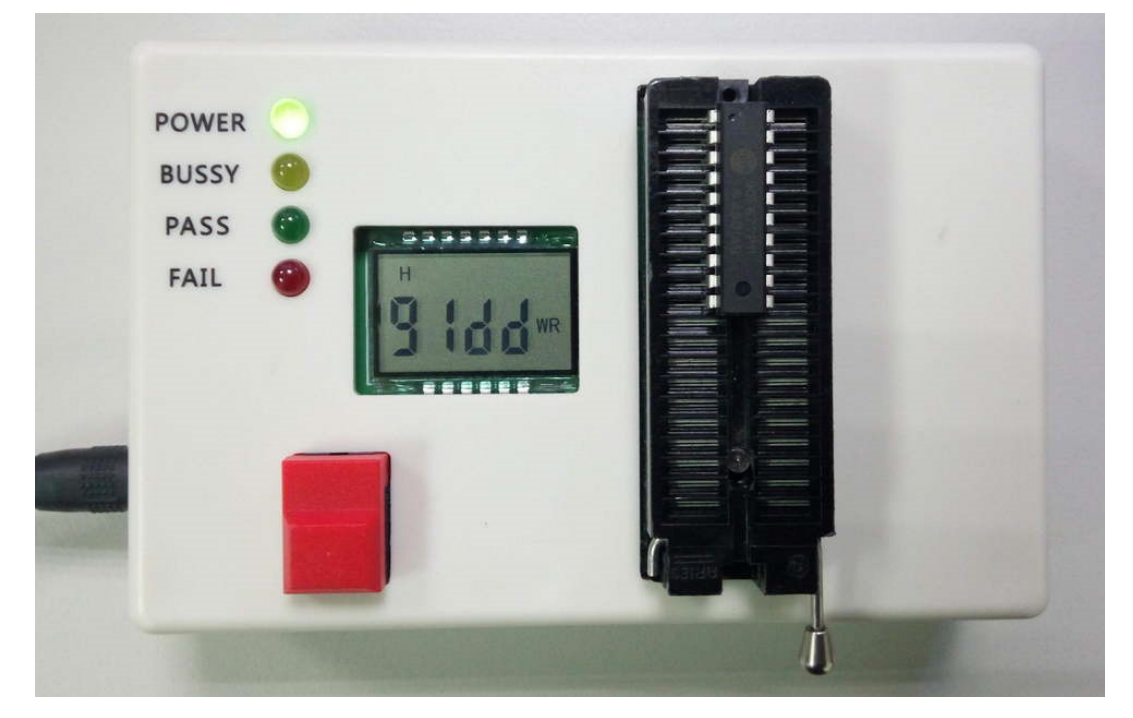

脱机烧滚码时,会显示滚码后4码。

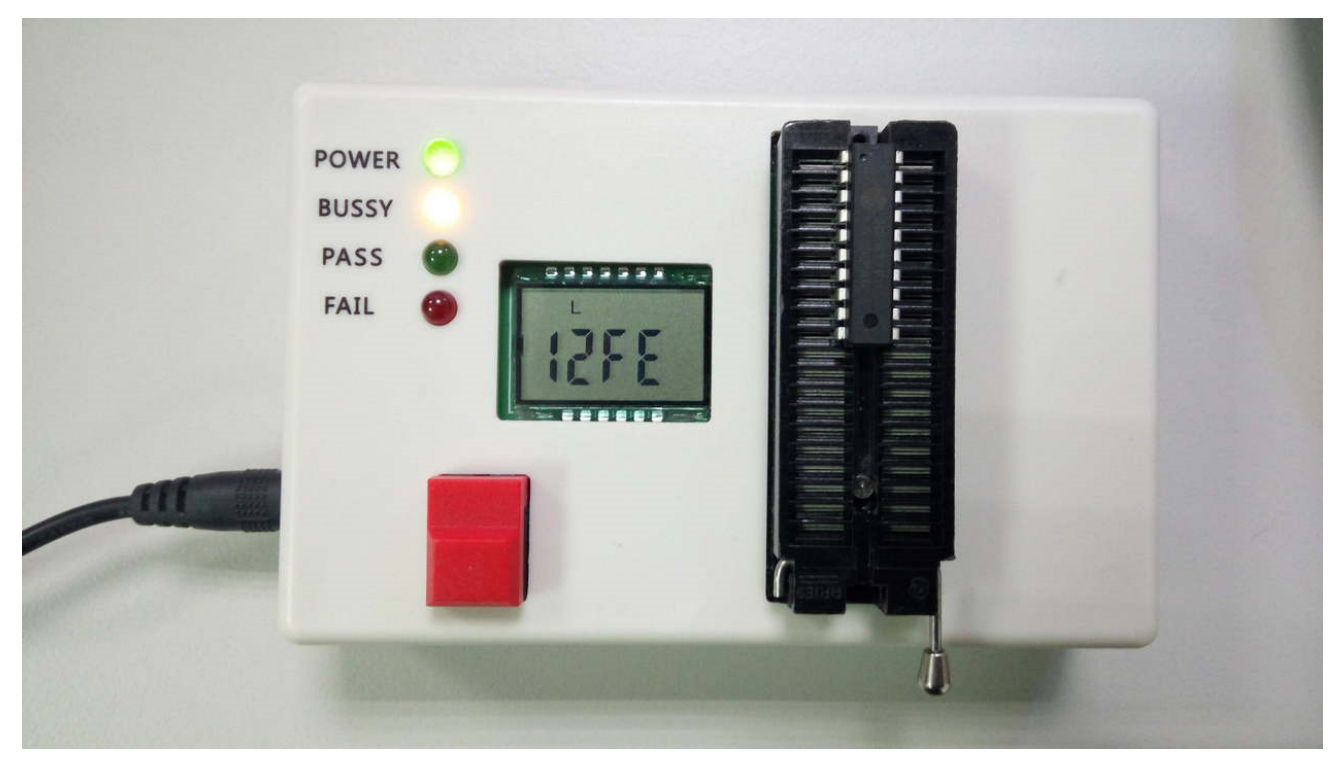

完成后 pass 灯亮,LCD 跳回显示 checksum

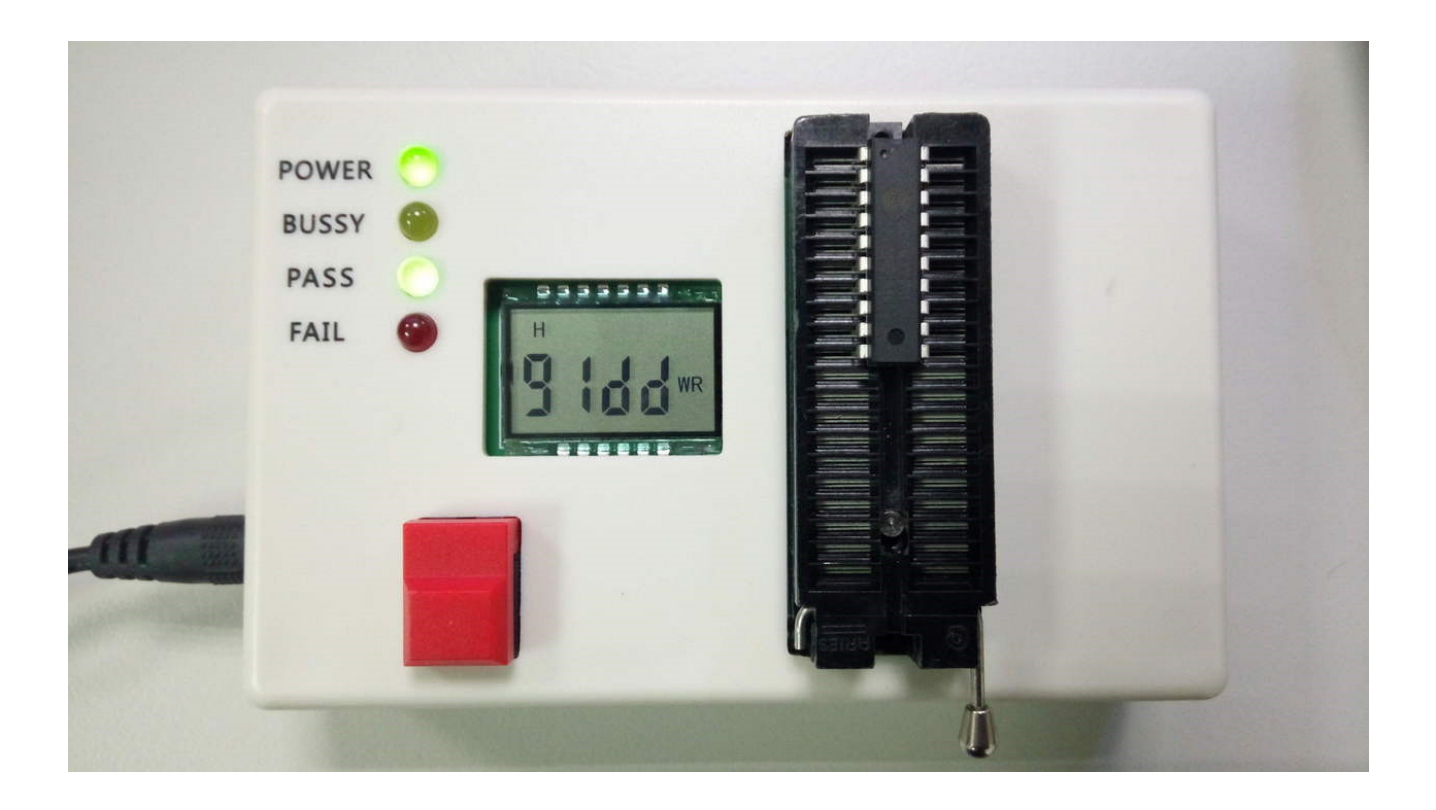

当滚码最后一码结束值到达时,LCD 会显示 F---, PASS/FAIL 灯号双亮。此时 Program key 无效,要重新 download serial num set 才可继续工作。

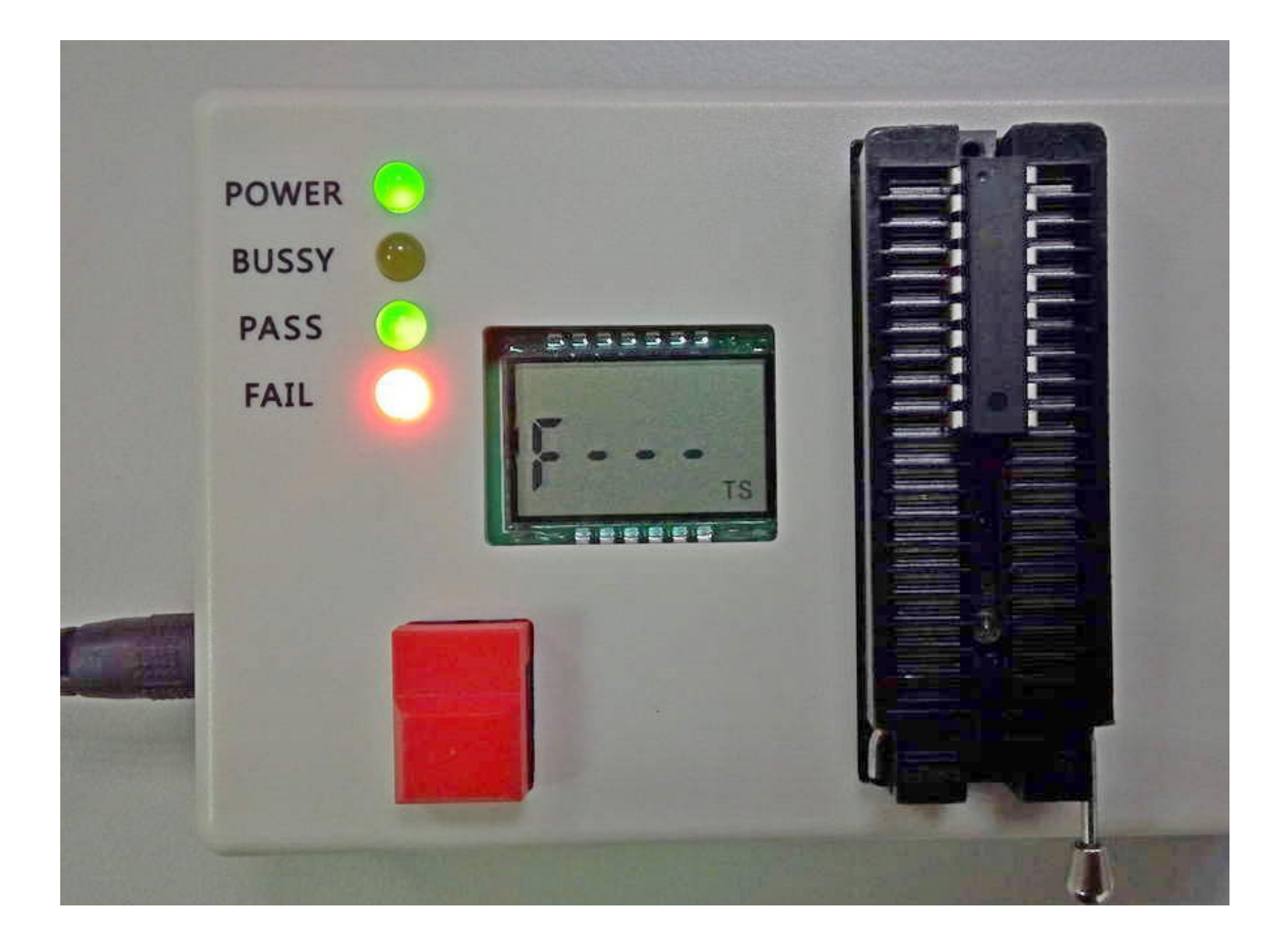